# 第7章 電子ジャーナル

電子ジャーナルとは、ネットワークを通じて HTML や PDF 形式で全文を読むことができる雑誌です。 物理的実体を持たないことが電子ジャーナルの特徴であり、その長所として以下の2点が挙げられます。

情報入手の迅速化

冊子体の雑誌は、発行後図書館に並ぶまで1週間から1ヶ月程かかりますが、インターネットで アクセスできる電子ジャーナルは出版後すぐに見ることができます。また配送ミスなどで欠号する こともありません。

● 複数利用の効率化

冊子体の雑誌は物理的な制約から利用可能な人数、範囲が限定されてしまいますが、電子ジャー ナルであれば、効率的な複数利用が可能になります。

また、欠点として冊子体に比べ、一覧性が劣ることや永続的な利用の問題があります。

電子ジャーナルは無料公開/有料、利用者を限定しているものなどさまざまな形態で提供されて います。本学で利用できるのは、無料公開されているもの、または本学で契約しているものに限り ます。

|  | 利用可                     | 無料公開<br>(オープンアクセス、フリーアクセス) | どこからでもアクセス可              |
|--|-------------------------|----------------------------|--------------------------|
|  |                         | 群大で契約・購読                   | 群大または昭和キャンパス内から<br>アクセス可 |
|  | 利用不可<br>(目次情報まで<br>閲覧可) | ID/パスワードが必要                | サイト会員限定でアクセス可            |
|  |                         | 1論文ごとに料金表示あり               | 購入すればアクセス可               |

# 7.1 必要な利用環境

Web ブラウザ、Adobe Reader が必要です。バージョンは、なるべく新しいものをご利用ください。

# 7.2 利用のルール(制限事項)

電子ジャーナルには利用のルールがあり、<u>以下のような著作権を侵害する行為や不正利用行為は厳しく</u> 禁じられています。

# 1. 大量の論文をシステマティックにダウンロードすること

検索ロボットやインターネット加速ユーティリティを使うと、システマティックダウンロードと みなされます。機械的、手動にかかわらず、同一端末から短時間に連続してダウンロードすること も、電子ジャーナル利用上の禁止事項にあてはまる場合がありますので、その時必要な論文のみを 取捨選択してご利用ください。 また、雑誌1冊(1号)分の半分を超えるダウンロードは「大量ダウンロード」とみなされる場合があります。

2. ダウンロードした論文を個人の学術・研究目的以外に使用すること

3. ダウンロードした論文をコピーしたり、コピーしたものを配布したりすること

紙に印刷したものをコピーするだけでなく、データを複製して第三者に配る、 メールで送付する、SNS で拡散することも禁止行為にあたります。

これらに違反するとアクセス制限がかけられたり、大学全体での利用停止措置、罰則が課せられたりす ることもあります。電子ジャーナルは大学内で多くの方が研究・学習のために利用しています。不正利用 発覚により利用停止措置を受けると、学内の研究活動を妨げるだけでなく、今後の群馬大学全体での電子 ジャーナル利用に影響を与えかねません。

細かな利用のルールは雑誌や出版社などによって異なりますが、以上のルールに注意して、必要な論文 を適切に利用してください。ルールの原本は、各電子ジャーナルの「Terms & Conditions」、「Rules of use」などで確認できます。

# 7.3 利用方法

電子ジャーナルに掲載されている論文を読む方法には大きく分けて2通りあります。文献検索データベ ース(医中誌 Web や PubMed)からリンクをたどってフルテキストへアクセスする方法と、雑誌名→年→ 巻号→ページのようにディレクトリ的にアクセスする方法です。ここでは様々な利用方法を紹介します。

① 雑誌名で探す 電子ジャーナルリスト Publication Finder

総合情報メディアセンターホームページにある検索窓から、群馬大学で利用できる電子ジャーナルの検 索ができます。

読みたい論文の雑誌タイトル、出版年、巻号、ページがわかっているときや最新号を通覧するときなど に適しています。

総合情報メディアセンターホームページの検索窓からご利用ください。

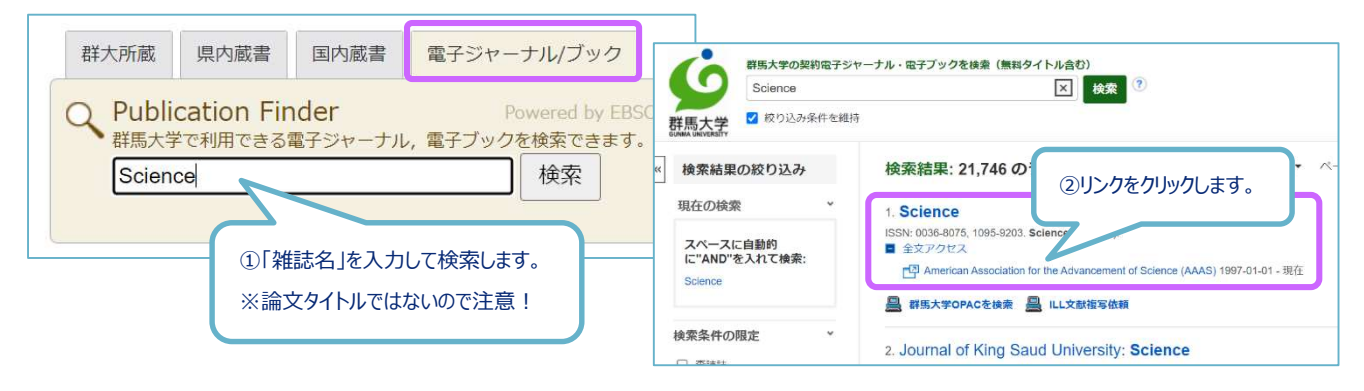

76

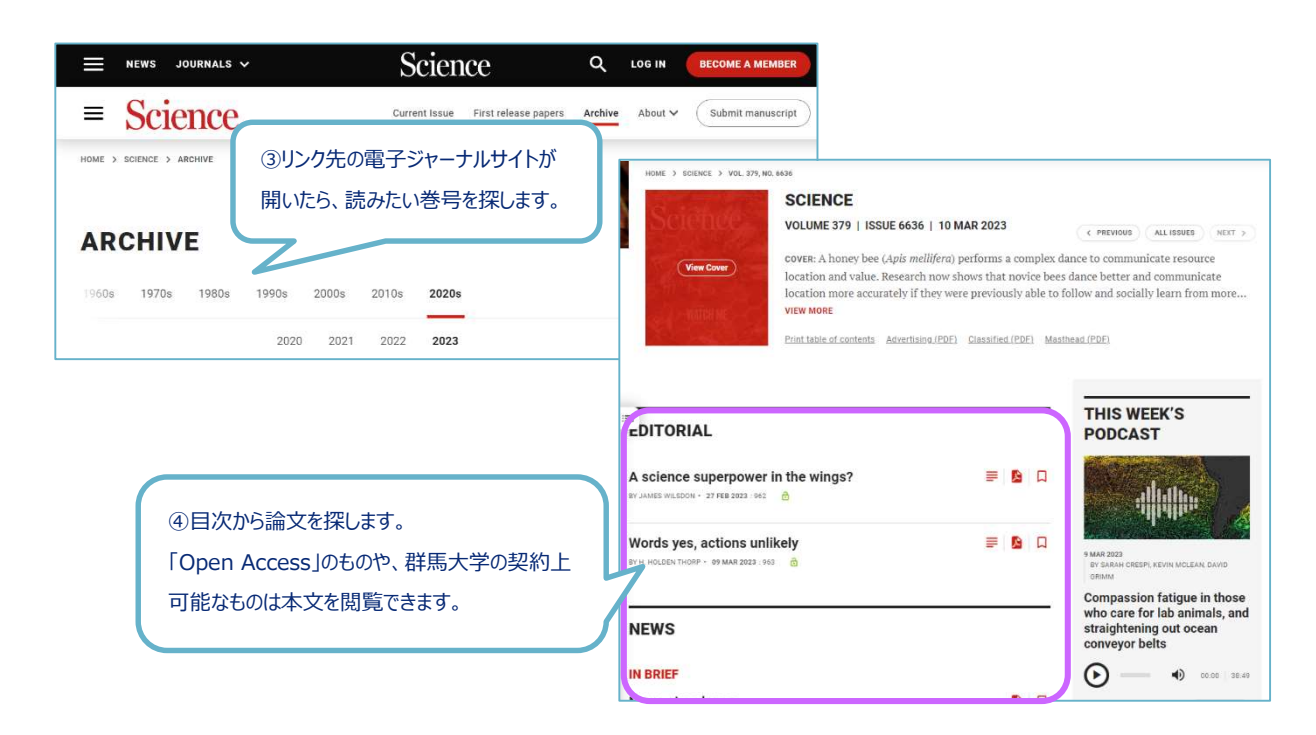

【Publication Finder 検索結果の見方】

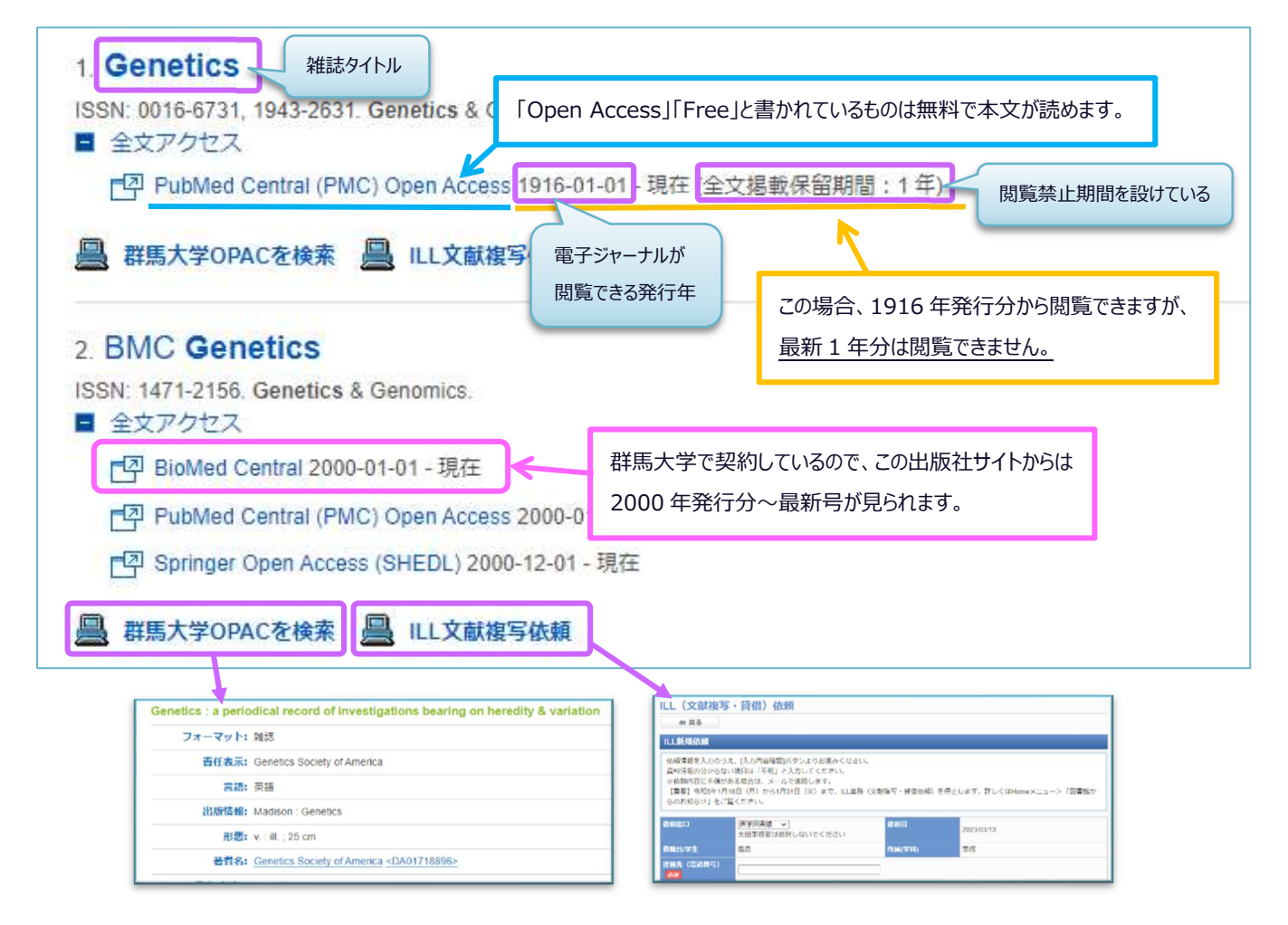

検索結果には、群馬大学図書館 OPAC と文献複写依頼へのリンクがあり、電子ジャーナルが利用できな い文献については図書館の所蔵を検索することや、文献複写を依頼することができます。

# ② 雑誌名で探す メディカルオンライン

メディカルオンラインは、国内学会・出版社が発行する医学関連分野の電子ジャーナルや医薬品情報、 海外文献レビューなどを収録する医療関係者のための総合情報 Web サイトです。昭和キャンパス内からア クセスできます。

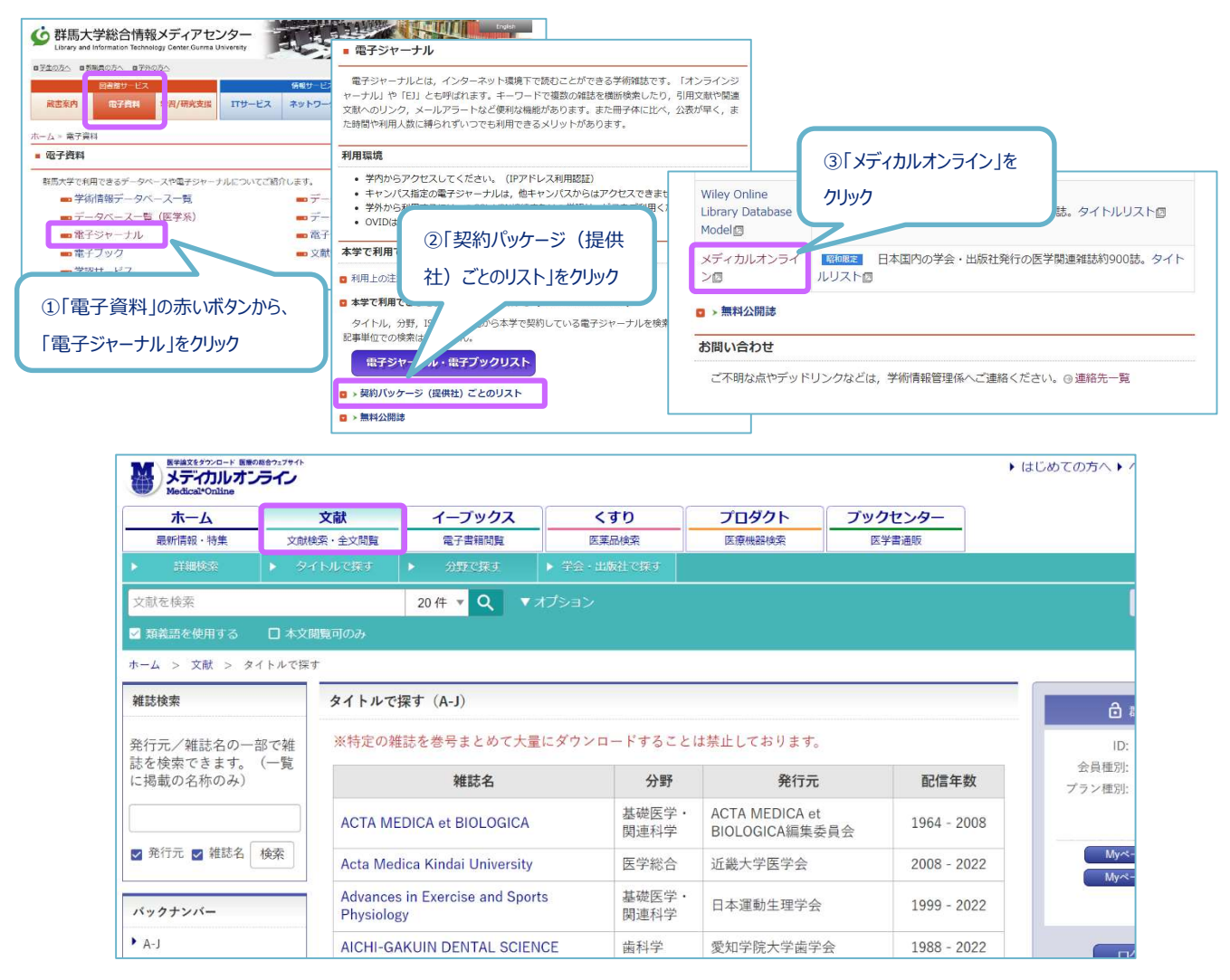

図 7.1 メディカルオンライン 文献検索画面

「文献」タブでは、タイトル(アルファベット・五十音順)、分野別、配信学会・出版社一覧から目的 の雑誌を探すことができます。また、キーワード検索機能もあり、メディカルオンラインに収録された雑 誌の中から、該当するキーワードを含む論文を検索できます。

雑誌名を限定せずに、広く医学分野の雑誌論文を収集することができます。

雑誌タイトルをクリックすると、巻号(Vol./ No.)の一覧が表示されます。読みたい巻号を選択する と、目次情報が表示されます。【アブストラクト】をクリックすると、論文の抄録(概要)を見られま す。全文を読むには【全文ダウンロード】をクリックします。興味を持った論文は、まず概要を【アブス トラクト】で確認し、必要な論文だけをダウンロードするようにしましょう。

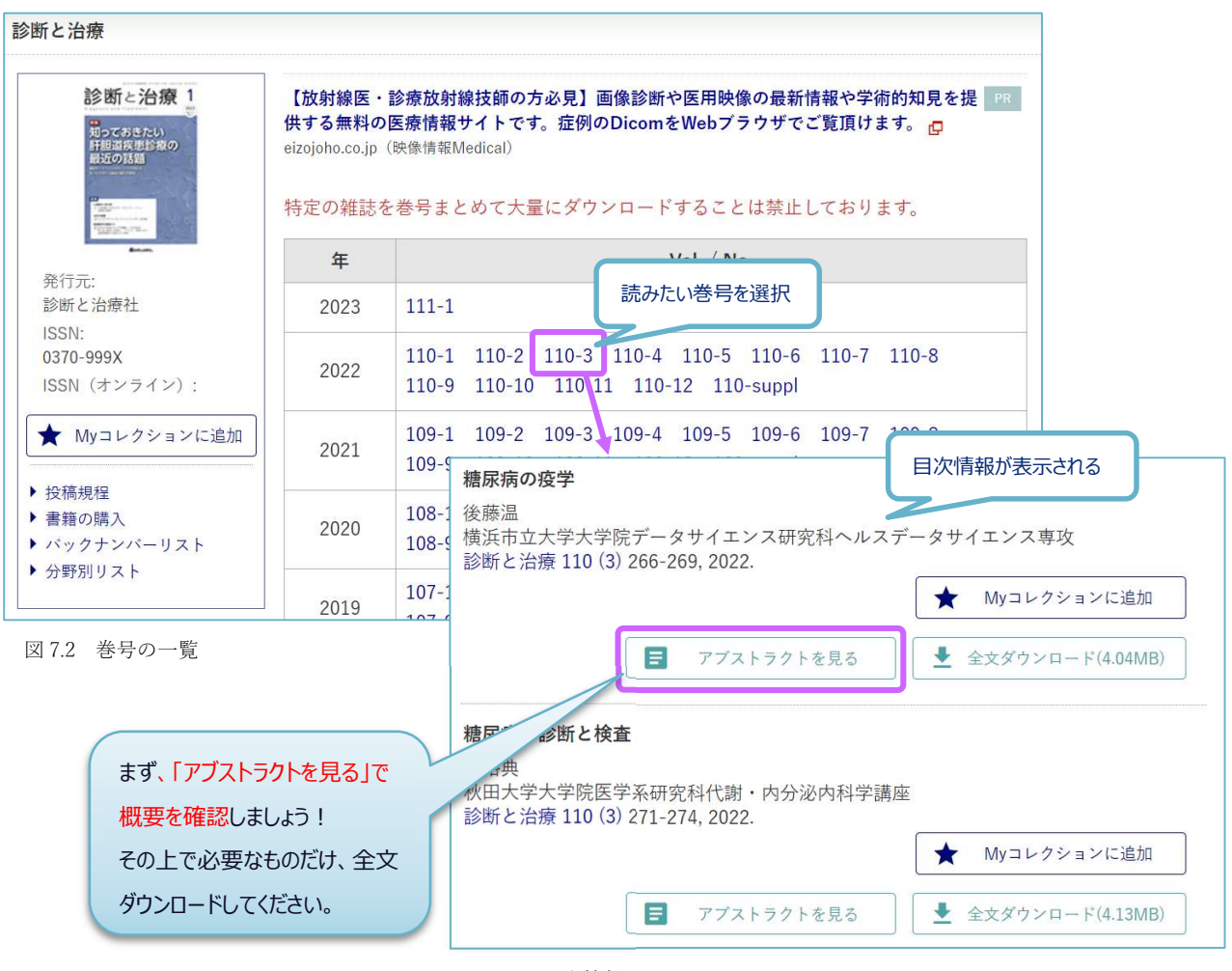

③ DOI で探す

図 7.3 目次情報

DOI (Digital Object Identifier) とは様々なコンテンツに登録される、永続的な識別子の一種です。電子 ジャーナルに掲載されている論文などに付与されています。日本では Japan Link Center (JaLC)という機関 で、電子化された学術論文、書籍、論文付随情報、研究データなどに DOI を登録し、コンテンツの所在情 報 (URL) 等とともに管理しています。

DOIを登録することで、コンテンツを一意に識別できるとともに、リンク切れの心配なく永続的なアク セスが可能になります。

DOIの前に「https://doi.org/」を付けることにより、URLとして機能させることができます。

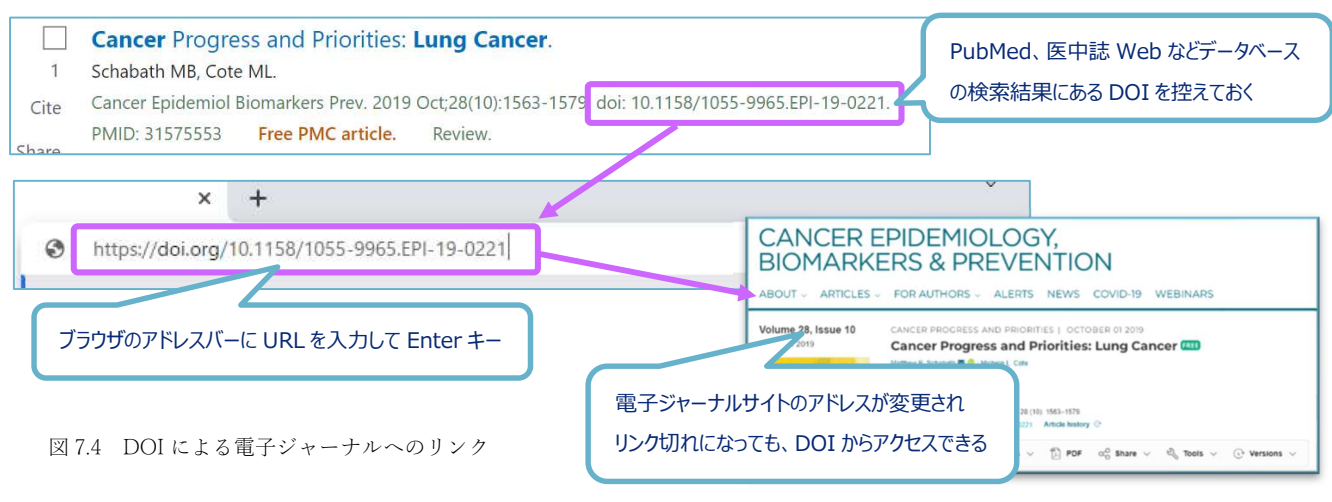

79

④ 医中誌 Web、PubMed など文献検索データベースから探す

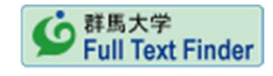

「医中誌 Web」「PubMed」「Web of Scicene」「CINAHL」など、

文献検索データベースの検索結果には右図のような「Full Text Finder アイコン」や電子ジャーナルへの アイコンが表示されます。このアイコンからフルテキストにアクセスできる場合もあります。

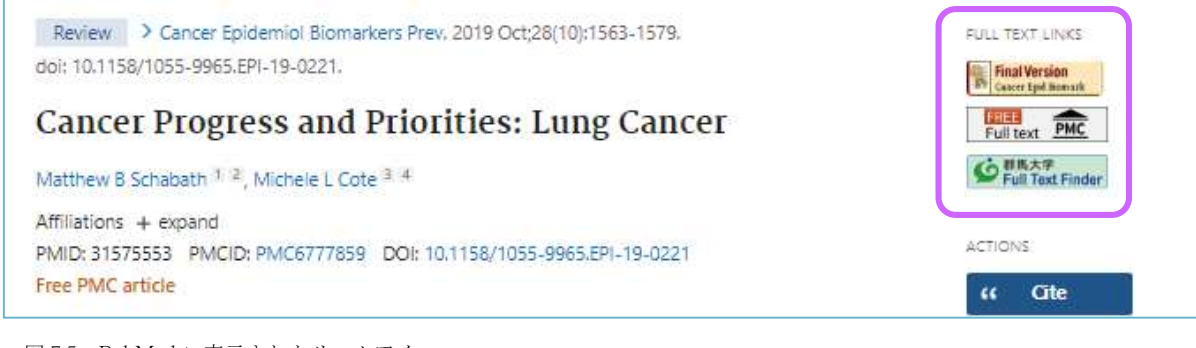

図 7.5 PubMed に表示されたリンクアイコン

# ⑤ Google などのサーチエンジンからさがす

論文タイトルなどを Google や Google Sholar で検索すると、電子ジャーナルが検索されることがありま す。Google は全文検索なので論文そのものではなく、引用部分も該当します。

# ⑥ 電子ジャーナルのポータルサイトからさがす

エルゼビア社の Science Direct (https://www.sciencedirect.com/) など電子ジャーナルのポータルサイト には検索機能がついています。通常、そのサイトで提供している電子ジャーナルのみが検索対象になりま す。群馬大学で契約していない雑誌も検索結果に含まれるため、フルテキストにアクセスできない場合も あります。

よく利用する雑誌が決まっているときは、ポータルサイトを利用すると便利です。個人アカウントを作 成すると、最新号の記事をアラートや RSS 機能を使って自動的に入手したり、自分専用のページから特定 のテーマやタイトルの雑誌情報を集めたりすることができます。

⑦ フリーのリンク集からさがす

- J-STAGE (<u>https://www.jstage.jst.go.jp/browse/-char/ja</u>)
  科学技術振興機構が運営する、国内の学会誌・論文誌を電子化し、インターネット公開している サイト。
- Free Medical Journals (<u>http://www.freemedicaljournals.com/</u>)
  無料公開されている医学・生物学系学術雑誌の電子ジャーナルを集めたサイト。
- BioMed Central(BMC) (<u>https://www.biomedcentral.com/</u>)

生物医学研究論文への迅速でかつ無料のアクセスを提供することを目的とする、独立系出版社サ イト。

# 7.4 よくあるトラブル

電子ジャーナルが利用できない原因としては、パソコン設定に問題がある場合、契約更新のタイミング で利用できなくなっている場合、出版社のサイトに問題が発生している場合などが考えられます。

電子ジャーナルが利用できない場合には医学図書館までご連絡ください。連絡の際には、以下のポイントをお知らせいただくと解決が早くなります。

- ▶ 利用環境 : ブラウザとバージョン、どこの建物かなど
- ▶ 何を行ったか:電子ジャーナルリストからアクセスしたなど
- ▶ 結果 : エラーメッセージの内容など

(メッセージが表示されているのがわかる画面コピーをメール添付してください)

以下はトラブルが起きたときに確認していただきたいことです。参考にしてください。

・パソコンがネットワークにつながっているか?

群馬大学や医学部のトップページなど、学内サイトにアクセス可能か? Google や Yahoo など学外サイトを見ることが可能か?

### ・学内のネットワークにつながっているか?

学内限定または昭和限定で契約している電子ジャーナルを利用する際には、学内ネットワークまた は昭和地区のネットワークに接続されていることが必要です。無線 LAN 等の接続状況を確認してくだ さい。

#### ・ブラウザのキャッシュ、クッキー

期限切れの認証情報が残っているとアクセスできない場合があります。キャッシュとクッキーを クリアするとアクセス可能になります。

認証情報はキャッシュされている期間が過ぎればアクセス可能になります。

#### アクセス可能なものであるか?

群馬大学で契約している雑誌でも年によってアクセス可能な範囲外である場合があります。 「Publication Finder」でアクセス可能な年を確認し、範囲内である場合は医学図書館までご 連絡ください。

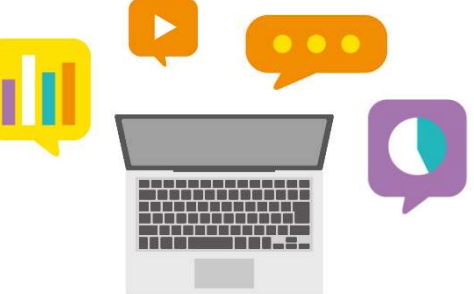